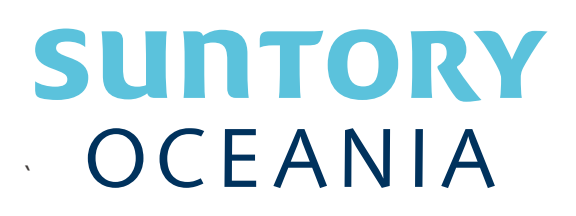

# Supplier Onboarding on Coupa

How-To Guide

Reviewed May 2024

#### Introduction

This User Guide describes how to register onto the Coupa Supplier Portal (CSP) and completing the Onboarding form to ensure we have up to date information from the supplier.

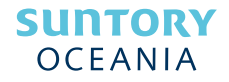

### Table of Contents

| Introduction                            | 2 |
|-----------------------------------------|---|
| Register on Coupa Supplier Portal (CSP) | 4 |
| Completing the Supplier Onboarding Form | 6 |

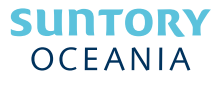

## Register on Coupa Supplier Portal (CSP)

| r  |                             |                                                                                                    |
|----|-----------------------------|----------------------------------------------------------------------------------------------------|
| 1. | You will receive an email   | Action Required - Suntory Beverage & Food International Registration Instructions                                                                                                    |
|    | from Coupa requesting you   | Coupa Supplier Portal <do_not_reply@supplier-test.coupahost.com> To Gracetan=2@fruccountory.com Of these see advectants of forthered in the barrier beauty for a week beauty for a week beauty f</do_not_reply@supplier-test.coupahost.com> |
|    | to join CSP and update      | Click here to download between the standard to generate a download to here the standard download of some pictures in this message.<br>Action Required - Suntory Beverage & Food International Registration Instructions                                                                                                    |
|    | your company information.   | Helto Supplier,<br>Sontro: Bauezna & Ecod International userts you to respond to undefine your company profile on Cruina. their shores neafform for Shand Management. This information is                                                                                                    |
| 2. | Select Join Coupa Supplier  | required to they can transact with you electronically.<br>Coupa's Supplier Portal is completely free, setup is fast and it helps you better transact and communicate electronically. Find out more using the links below.                                                                                                    |
|    | <b>Portal</b> in the email. | You can respond and send your information to your customer without joning, but joning allows you to more easily update your company into if it ever changes, as well as do<br>things with Suntory Beverage & Food international (and your other buying organisations that use Coupa) like view purchase orders, create invoices, manage POs and invoices,<br>get real-time SMS aller and much more.                                                                                                    |
|    |                             | Use the buttons to either respond or decline, or forward this request to another person at your company.                                                                                                    |
|    |                             | I VELANIE!                                                                                                    |
|    |                             | Join Coupa Supplier Portal Forward Invitation                                                                                                    |
| 3. | You will be taken to the    | Create an Account                                                                                                    |
|    | CSP landing page to         | We use Coupa to manage purchase orders, invoices,                                                                                                    |
|    | complete the form           | and communicate with our suppliers. We'll walk you<br>through a quick and easy setup for your account, so                                                                                                    |
| л  | Select Create an Account    | Weieleudy to do business togethel, kinds coupa rest                                                                                                    |
| →. | Select Greate an Account.   | Business Name Suntory Oceania Test 1  Your long to habitate company of the property of the function of the second of the second of the se                                                 |
|    |                             | tools ingent business non-ne (or regul person of instrume in the instrumentation)                                                                                                    |
|    | The account for CSP is      | Groexan+2ginucosumory.com     Inst Name     Last Name                                                                                                    |
|    | completely free.            | Grace Test Tan   Password  Confirm Password                                                                                                    |
|    |                             | Use at least 8 characters and include a number and a letter.                                                                                                    |
|    |                             | Country/Region     Tax Registration ()                                                                                                    |
|    |                             |                                                                                                    |
|    |                             |                                                                                                    |
|    |                             | I accept the Privacy Policy and the Terms of Use                                                                                                    |
|    |                             | Cremte no Account                                                                                                    |
|    |                             |                                                                                                    |
| 5. | You will receive an email   | Your Coupa Verification Code                                                                                                    |
|    | verification code to enter. | Pelawia the ecoure varification and you converted. Enter the 6 digit                                                                                                    |
| 6. | Select Next.                | code in Coupa to verify it's you.                                                                                                    |
|    |                             | 681809                                                                                                    |
|    |                             | If you didn't request this code please contact us at supplier@coupa.com.                                                                                                    |
|    |                             |                                                                                                    |
|    |                             | Email Verification                                                                                                    |
|    |                             | We sent a one time verification code to grace.tan+2@frucorsuntory.com                                                                                                    |
|    |                             |                                                                                                    |
|    |                             |                                                                                                    |
|    |                             |                                                                                                    |
|    |                             | Didn't receive the Verification Code? Request a New Code                                                                                                    |
|    |                             |                                                                                                    |
|    |                             | Next                                                                                                    |
|    |                             |                                                                                                    |

| 7. Select No, continue                                                                                      | Join an Existing Account?                                                                                                    |
|----------------------------------------------------------------------------------------------------|----------------------------------------------------------------------------------------------------|
| creating a new account.                                                                                     | Provide any of the additional info to get better suggestions.                                                                                                    |
| creating a new account.<br>8. Select Next.                                                                  | Provide any of the additional info to get better suggestions.   View existing accounts matching email domain frucorsuntory.com Business Name Suntory Oceania Test 1 Country/Region Address Line 1 City State Postal Code Tax ID DUNS Number No. centinue creating a new account                                                                                                    |
|                                                                                                    | No, continue creating a new account                                                                                                    |
| <ul> <li>9. Complete the dialogue box requesting for information.</li> <li>10. Select Next.</li> </ul>      |                                                                                                    |
| 11. Once information has been<br>completed, select<br><b>Continue</b> which to create<br>your free account. | ✓ Book       ✓         ✓ Coups Outpices       ✓         ✓ Coups Outpices       ✓         ✓ Coups Outpices       ✓         ✓ Coups Outpices       ✓         ✓ Coups Counter       ✓         ✓ Coups Outpices       ✓         ✓ Coups Outpices       ✓ |

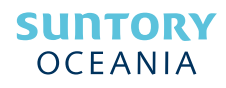

### Completing the Supplier Onboarding Form

Navigate to **Profile >** NS 🚺 | HE 1. coupa supplier port al Information Request and you will be able to see the Suntory Beverage & Food International Onboarding form there. RUCOR - Supplier Creation External Form v0.8 Please use this form to request the info mation from the supplier for cre Once completed, select Submit for Approval. At this stage it will go via the New Supplier Creation Form internal approval process. You have been selected to be a supplier of order to proceed further. Thank you! Decline Save Subr গ